# FORMATION A UN NOUVEL ARRIVANT

### **EN ENTREPRISE**

## MISE A JOUR D'UN ROUTEUR POUR UN DEPLOIEMENT 5G

#### **DECONNECTER L'ORDINATEUR DU RESEAU**

Pour commencer, il est nécessaire de sortir la machine du réseau : Éteindre le VPN , débrancher la machine du réseau et ou couper sa carte WIFI.

#### ROUTEUR

Allumer le Routeur, brancher le câble série, lancer le terminal pour communiquer avec le retour « Putty ».

#### **ON S'IDENTIFIE**

→su

**→**\*\*\*\*

#### **ON LUI DEMANDE D'AFFICHER SES PROFILS**

→show profil sw-pack

On vérifie au travers des profils sa mise à jour. Le routeur n'est pas à jour alors

#### **MISE EN PLACE D'UN SERVEUR TFTP**

Brancher le cable RJ45 sur le routeur et la machine, changer l'ip du port ethernet utiliser pour se connecter : le rooteur est en 192.168.1.1, alors mettons l'ip de la machine en: 192.168.1.2.

Lancer l'application « 3C Daemon », configurer le serveur tftp en récuperant le dossier de la MAJ dans notre dekstop.

#### **INJECTER LA MAJ DANS LE ROUTEUR**

la commande :

→ tft copy Documents/Mobile/ETX2i10gb

Installer la MAJ dans le routeur :

→ Tft install ETX2i10gb

#### **VERIFIER QUE LA MAJ A BIEN ETE INSTALLER**

 $\rightarrow$  show file sw-pack

#### Vous retrouverez ce projets menée en autonomie cidessous :

https://astro-portfolio-serres-nicolas.vercel.app/projet